# CUCM Express 7.x - Message d'erreur TFTP Not Authorized

### Contenu

Introduction Conditions préalables Conditions requises Components Used Conventions Problème Solution Informations connexes

### **Introduction**

Ce document décrit comment dépanner le message d'erreur TFTP Not Authorized dans Cisco Unified Communications Manager Express.

### **Conditions préalables**

#### **Conditions requises**

Aucune spécification déterminée n'est requise pour ce document.

#### **Components Used**

Les informations de ce document sont basées sur Cisco Unified Communications Manager Express 7.x.

The information in this document was created from the devices in a specific lab environment. All of the devices used in this document started with a cleared (default) configuration. If your network is live, make sure that you understand the potential impact of any command.

#### **Conventions**

Pour plus d'informations sur les conventions utilisées dans ce document, reportez-vous à <u>Conventions relatives aux conseils techniques Cisco.</u>

## Problème

Le message d'erreur TFTP Not Authorized s'affiche sur l'écran du téléphone IP lorsqu'il tente de s'enregistrer auprès de Cisco Unified Communications Manager Express.

### **Solution**

Une mauvaise configuration de la sécurité de Cisco Unified Communications Manager Express peut provoquer ce problème.

Procédez comme suit pour résoudre ce problème :

- 1. Entrez ces commandes sous **telephony-service** :<u>cnf-file location flash:no tftp-server-</u> <u>authentication trustpoint</u> *tftp-server*<u>tftp-server-authentication trustpoint</u> *cme-server*
- 2. Entrez ces commandes sous l'ephone spécifique pour lequel vous voulez enregistrer les paramètres de sécurité :<u>device-security-mode cryptécert-oper upgrade auth-mode null-string</u>
- 3. Entrez cette commande sous ctl-client :régénérer
- 4. Entrez ces commandes sous telephony-service :no create cnf-filescréer des fichiers cnf
- 5. Supprimez le fichier CTL du téléphone s'il téléchargeait précédemment un autre fichier.
- 6. Àpartir du téléphone IP, sélectionnez paramètres.
- 7. Appuyez sur \*\* # afin de déverrouiller le téléphone.
- 8. Appuyez sur autres jusqu'à ce que la touche de fonction erase s'affiche.
- 9. Choisissez Effacer.

### Informations connexes

- <u>Référence des commandes de Cisco Unified Communications Manager Express</u>
- Assistance technique concernant la technologie vocale
- Assistance concernant les produits vocaux et de communications unifiées
- Support et documentation techniques Cisco Systems